# Recruit Quick Guide for Committee Reviewers

# Login

- Navigate to aprecruit.berkeley.edu (please note: Chrome is the recommended browser)
- Select UC Berkeley Faculty & Administrators
- Enter your CalNet ID and password

# Find the applicants

- Click the Recruitments link in the top menu bar
- Locate the recruitment you have been given access to
- Click the Applicants link under the name of the recruitment

# Working with the list of applicants

\*\*\*Note: If you are a Chair, Editor, or Reviewer, you will see COMPLETED applicants (those who have finished all required requisites by the deadline).

### Workspace Ribbon

The workspace ribbon at the top of the applicants list allows you to customize your view of applicants.

| Berkeley                                                                                                    |       | Recruitments | Walvers | Exemptions   | Approvals | Admin | Reports | Help   |                                                                                                    |                                            |                             |                                  | Hello, Lagout               |  |
|----------------------------------------------------------------------------------------------------|-------|--------------|---------|--------------|-----------|-------|---------|--------|----------------------------------------------------------------------------------------------------|--------------------------------------------|-----------------------------|----------------------------------|-----------------------------|--|
| Home - Recruitme                                                                                                    | nts - | and and a    |         | Course New Y |           |       |         |        |                                                                                                    | [J] Tour                                   |                             |                                  |                             |  |
| Contact                                                                                                    |       |              |         |              |           |       |         |        |                                                                                                    | Committee Chair Survey: Survey not started |                             |                                  |                             |  |
| Applicants can now apply. Review current applicants.                                                                                                    |       |              |         |              |           |       |         |        | 2) Sear                                                                                                    |                                            |                             |                                  | Search plan PDF             |  |
|                                                                                                    |       |              |         |              |           |       |         |        |                                                                                                    |                                            | Search info                 | Applicants (20)                  | Reports                     |  |
| Amounteen Biogeneration Displace                                                                                                    |       |              |         |              |           |       |         |        | Name, note, reference, etc.                                                                                                    |                                            |                             |                                  | Search                      |  |
|                                                                                                    |       |              |         |              |           |       |         |        |                                                                                                    | Your worksp                                | ace - 🕹 Basic Qualification | s: Entire pool Specializations:  | All <b>T</b> Edit workspace |  |
| Read         Vdbility:         Baskqualifications:           Read         Unnead         Hide         Unhide         Mets         Unknown         Does Not Meets         Send Bulk Email |       |              |         |              |           |       |         |        |                                                                                                    |                                            |                             |                                  |                             |  |
| Personal                                                                                                    | Note  | Applicant    |         |              |           |       | Highest | Degree | Current Position                                                                                                    |                                            | Status                      | <ul> <li>Last Updated</li> </ul> |                             |  |
| Add                                                                                                    |       |              |         |              |           |       | (has    | -      | The second second second second second second second second second second second second second second second se                                                                                                    | aan 17 (7-194)                             |                             | No. 1, 2014 3                    | -                           |  |
| Add                                                                                                    |       | 2.2          |         |              |           |       |         |        | Magazi Shina an                                                                                                    | -                                          |                             | No. 1, 2011                      | No.                         |  |
| Add                                                                                                    |       |              |         |              |           |       | 1.11    |        | and the second second s |                                            |                             | No. 1, 2011 (                    | 1520                        |  |

### **Meets Basic Qualifications**

The workspace ribbon indicates which applicants you are viewing: **Qualified**, **Unknown**, **Unqualified**, or **Entire Pool**. The analyst, editor, or committee chair will be marking completed applicants "Meets basic qualifications" when appropriate. Unmarked applicants remain on the **Unknown** tab. Click the **Basic Qualifications** section of the ribbon, then click the green **Qualified** button. <u>Qualified applicants are the ones to review</u>.

### Change which columns are listed in your view.

- Click Edit workspace on the workspace ribbon
- Click the Columns tab and drag categories from Hidden to Shown to add them to your view

- Click Update
- Click Use default columns to restore the original columns

# Filter the list of applications - to locate a particular applicant.

- Click Edit workspace on the workspace ribbon
- On the Filters tab, click any category to edit your filter options.
- Click **Update** when you are done
- Click Use default filters to restore the original filters
- Note: If you click away from the applicants screen, your filters will persist.

## **Recruitments with Initial Review Dates (IRDs)**

If the recruitment is open until filled, or ongoing with pools of applicants separated by review dates, there will be a Review Window slide bar in the filter options. It is important to know that all committee reviewers, chairs and editors will *only* see applicants by the review period they completed in. They will *not* be able to see applicants who 1) are still incomplete or 2) completed their applications after the listed review date.

# Check the applicant's log.

- Click the "Log" link below an applicant's name.
- Peruse all actions that have been taken on that particular applicant/application.

# Download the applicant's entire file

• Click the "Download" link below an applicant's name. A PDF bundle will stitch together the applicant's documents and includes a title page, interstitial pages, and watermarks that provide other information.

# Mark as Read - use this to keep track of applicants you have reviewed.

- Put a check in the empty box to the left of an applicant's name.
- Click the **Read** button at the top of the applicants list and mark them as **Read**. A checkmark appears by the applicant.

• If an application has been modified since you marked it as read, an alert icon <sup>(1)</sup> will replace the checkmark to notify you of updates.

- •Click the log file to reveal what was changed since you last marked the application as "read."
- •Click **Done** to exit the log file and return to the applicant list.

# **Review Individual Applications**

- Click any applicant's name to open their application.
- The Applicant Review screen opens.

## Review Current Application Information.

• Find employment, degree and contact information in the About section.

# Review the Documents (CV, cover letter, etc.)

• The Documents section contains the applicant's uploaded documents.

- Click **Download PDF bundle** near the top right of the page.
- To download an individual document, click **Download** next to the document name.
- To review documents without downloading them, click the **Viewer** button. **Note:** the Document Viewer is incompatible with some browser versions.

### **Review Reference Letters**

- Reference letters will be included in the PDF bundles.
- To download an individual letter, click **Download letter** next to the reference's name.
- To review letters without downloading them, click the **Viewer** link. **Note:** the Document Viewer is incompatible with some browser versions.

### Comment on the Applicant

- Enter your comments in the public comments section by clicking **Add comment**.
- Committee members are able to see one another's comments, with the author identified.
- Each reviewer may make one comment, which may be updated at any time.

### Flag an Applicant

- Flag the applicant in the box provided.
- Multiple flags are permitted.
- To edit your flag, remove it by clicking the **x**. Then re-add the flag.

**\*\*\*Flag access:** By default, committee members will be able to read one another's flags, although the department analyst, committee chair or editor may override Flag viewing rights on a per applicant basis by unchecking the **Display to reviewers** box next to the flags.

### Add a Personal Note - use this to make private notations regarding the applicant.

- Click the **Add** link in the Personal Note column beside the applicant's name.
- Type a note up to 255 characters.
- Click Save changes
- Click on the note to read or edit it.

\*No other users will be able to see your personal notes, however please be aware that they are part of the system record until you delete them.

### Return to Applicant List

• When you have finished reviewing an applicant, you can return to the list of applicants by clicking the x in the top right corner of their application window, or click **Next application** at the bottom right of the viewer to view the next application.

### Log out of Recruit

• Click the **logout** button at the top right of the screen if you are finished reviewing the applicants.

# For More Help

- Online help documentation is available from the top menu bar in AP Recruit.
- For technical system issues, the Recruit support team may be reached by email at ofew@berkeley.edu